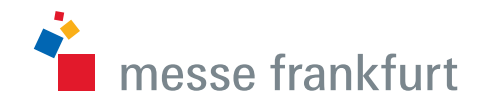

# Messe Frankfurt Wi-Fi

Konfiguration und Login

## Messe Frankfurt Wi-Fi: Konfiguration und Login

Die vorliegende Kurzanleitung berücksichtigt die Betriebssysteme Mac OS X und Windows 7. Um Ihre Einstellungen zum Wi-Fi-Netz (SSID-Einstellungen) vorzunehmen, folgen Sie bitte den hier beschriebenen Schritten:

#### Verbinden mit dem Wi-Fi (Mac OS X):

- a. Klicken sie auf das Wi-Fi-Symbol am oberen Bildschirmrand.
- b. Wählen Sie nun das Wi-Fi-Netzwerk "Messe Frankfurt Wi-Fi" aus und verbinden Sie sich mit diesem.

#### Verbinden mit dem Wi-Fi (Windows 7):

- a. Klicken sie auf das Wi-Fi-Symbol am oberen Bildschirmrand.
- b. Wählen Sie nun das Wi-Fi-Netzwerk "Messe Frankfurt Wi-Fi" aus und verbinden Sie sich mit diesem.

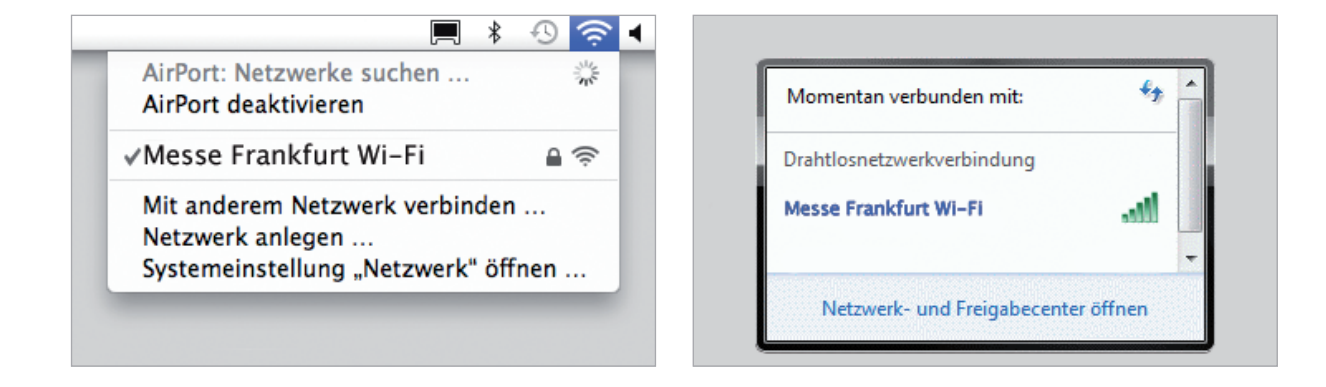

**Startseite:** Die Verbindung in das Wi-Fi Netzwerk ist hergestellt. Öffnen Sie Ihren Web-Browser und wählen Sie auf der Startseite die Schaltfl äche "Registrieren über Ihre Eintrittskarte" aus. Sollten Sie über keine WLAN berechtigte Eintrittskarte verfügen, wählen sie bitte die Schaltfl äche aus "Registrierung über Mobilfunknummer".

| iPad 🕈                           | 16:05                                                 |                                  |                         | \$ 88 % ■               |  |
|----------------------------------|-------------------------------------------------------|----------------------------------|-------------------------|-------------------------|--|
|                                  | Sł                                                    | ecure.hotspot-messefrankfurt.com | n C                     | ЩС+                     |  |
| 9cgsb6r7ktwacrci.myfritz.net:450 | /net/network_user_d                                   | SSL VPN der Messe Frankfurt      | S secure.hotspot-messen | ankfurt.com/WebAccess/m |  |
|                                  |                                                       |                                  |                         |                         |  |
| 👛 messe frankfurt                | WI-FI-Zugang ALIS                                     |                                  | we m                    | ako markets. worldwide. |  |
|                                  |                                                       |                                  |                         |                         |  |
|                                  | Für die Registrieru<br>Ihnen zwei Wege z<br>Verfügung | ng stehen<br>ur                  |                         |                         |  |
|                                  |                                                       |                                  |                         |                         |  |
|                                  | Registrierung über I                                  | hre 🔁                            |                         |                         |  |
|                                  | Emtritiskarte                                         |                                  |                         |                         |  |
|                                  | Registrierung über                                    | 8                                |                         |                         |  |
|                                  | Mobilnummer<br>und<br>Passwort                        |                                  |                         |                         |  |
|                                  |                                                       |                                  |                         |                         |  |
|                                  |                                                       |                                  |                         |                         |  |
|                                  |                                                       |                                  |                         |                         |  |
| Kontakt 🖬 AGB 🗐 🛛                | Powered by T Systems.                                 |                                  |                         | DEU                     |  |
|                                  |                                                       |                                  |                         |                         |  |

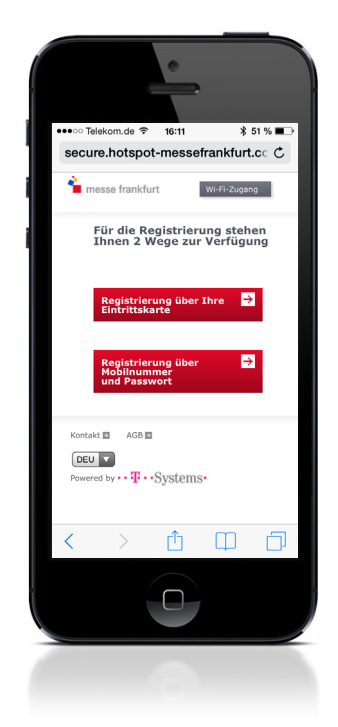

### Messe Frankfurt Wi-Fi: Konfiguration und Login

**1. Anmelden:** Geben Sie im Feld "Ticketnr., z.B. 12345\*\*\*" Ihre Ticketnummer an, stimmen Sie den AGB zu und klicken Sie auf "Anmelden".

| < > 🗅                         | secure.hotspot-messefrankfurt.com                                                                                 | ¢ 🖽 🗘 +                                       |
|-------------------------------|----------------------------------------------------------------------------------------------------|-----------------------------------------------|
| 9cgsb6r7ktwacroi.myfritz.net: | 450/net/network_user_d SSL VPN der Messe Frankfurt                                                                | Secure.hotspot-messefrankfurt.com/WebAccess/m |
| ՝ messe frankfurt             | WFP/2tugang ALIS Pin Print                                                                                        | we make markets worldwide.                    |
|                               | Entrititisionet: - Deingeben<br>Registering Geor Here Einsteinstereit<br>Aff here Einsteinstereit<br>(eine Abbau) |                                               |
| Kontakt 🖬 🛛 AGB 🖬             | Powered by $\cdot \cdot \mathbf{T} \cdot \cdot \mathrm{Systems} \cdot$                                            | 020                                           |

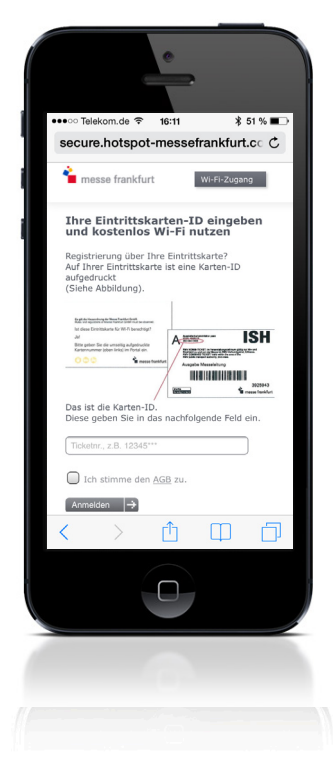

**2. Zugang aufgebaut:** Sie sind jetzt erfolgreich im Wi-Fi Netz der Messe Frankfurt angemeldet und können kostenfrei surfen. Bitte nutzen sie diese Seite auch für den Logout.

|                                  |                                                                                                   | 10:13                                                                | 1 00 70 📼                          |  |
|----------------------------------|---------------------------------------------------------------------------------------------------|----------------------------------------------------------------------|------------------------------------|--|
| < > 🖞 🗌                          | secure.hotspot-messefrankfurt.com                                                                 |                                                                      | • 🗆 🗅 +                            |  |
| 9cgsb6r7ktwacrci.myfritz.net:450 | SSL VPN der Messe Frankfurt                                                                       | IT-News, c't, iX, Technology Review, Te                              | Secure.hotspot-messefrankfurt.com. |  |
| ՝ messe frankfurt                | ALIS E Pin Print E                                                                                |                                                                      | we make markets worldwide.         |  |
|                                  | Herzlich willkommen im W                                                                          | /i-Fi der Messe Frankfurt!                                           |                                    |  |
|                                  | Sie können nun den Wi-Fi-Zugang der Messe Fri<br>Bitte lessen Sie sich aus sollten Sie Ihren Zuga | ankfurt nutzen!<br>en auf einem anderen Gerät nutzen oder die Ferrie | 20                                 |  |
|                                  | beenden wollen.<br>Dies können Sie auch manuell vornehmen inden                                   | n Sie in die Addressleiste http://1.1.1.1 eingeben.                  |                                    |  |
|                                  | Longet 🖪                                                                                          |                                                                      |                                    |  |
|                                  |                                                                                                   |                                                                      |                                    |  |
|                                  |                                                                                                   |                                                                      |                                    |  |
|                                  |                                                                                                   |                                                                      |                                    |  |
|                                  |                                                                                                   |                                                                      |                                    |  |
|                                  |                                                                                                   |                                                                      |                                    |  |
|                                  |                                                                                                   |                                                                      |                                    |  |
|                                  |                                                                                                   |                                                                      |                                    |  |
|                                  |                                                                                                   |                                                                      |                                    |  |
| Kontakt 🖾 🛛 AGB 🖾                | Powered by · · · · · · Systems ·                                                                  |                                                                      |                                    |  |

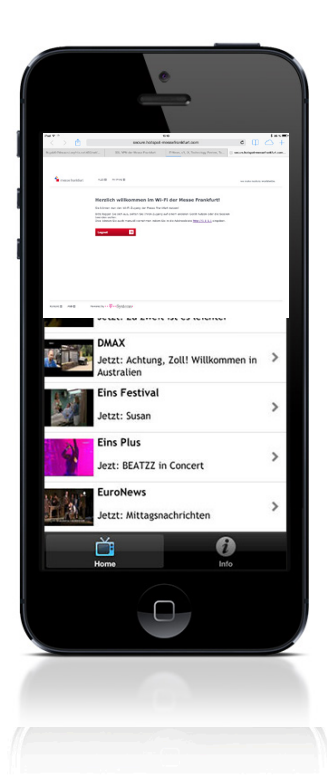

#### Messe Frankfurt Venue GmbH

Infrastruktur Service Messe Team Telekommunikation Ludwig-Erhard-Anlage 1 60327 Frankfurt am Main Tel. +49 69 75 75 - 7 11 77 Fax. +49 69 75 75 - 7 11 74 telekommunikation@messefrankfurt.com www.messefrankfurt.com